Bruksanvisning

Trådløs værstasjon

0334 ..

# **GIRA**

## \land Råd om batteri

Batterier og knappeceller er ikke beregnet for barn. Ta kontakt med lege øyeblikkelig hvis barnet svelger knappeceller.

Bytt tomme batterier kun med identisk eller tilsvarende type. Brukte batterier må fjernes umiddelbart og deponeres på en miljøvennlig måte.

#### Innholdsfortegnelse

| Idriftsettelse og montering                               |    |
|-----------------------------------------------------------|----|
| ldriftsettelse av den trådløse føleren                    | 4  |
| ldriftsettelse av den trådløse værstasjonen               | 6  |
| Bytte batteri                                             | 8  |
| Nullstille værstasjonen og den trådløse føleren (Reset) . | 8  |
| Valg av montasjested                                      | 9  |
| Montering av den trådløse værstasjonen                    | 10 |
| Demontering av den trådløse værstasjonen                  | 11 |
| Montering av den trådløse føleren                         | 12 |
| Drift av den trådløse værstasjonen med nettadapteret      | 13 |

#### Betjening

| 14 |
|----|
| 15 |
| 16 |
| 19 |
| 20 |
| 20 |
| 22 |
|    |

| Tekniske data | 24 |
|---------------|----|
| Garanti       | 26 |

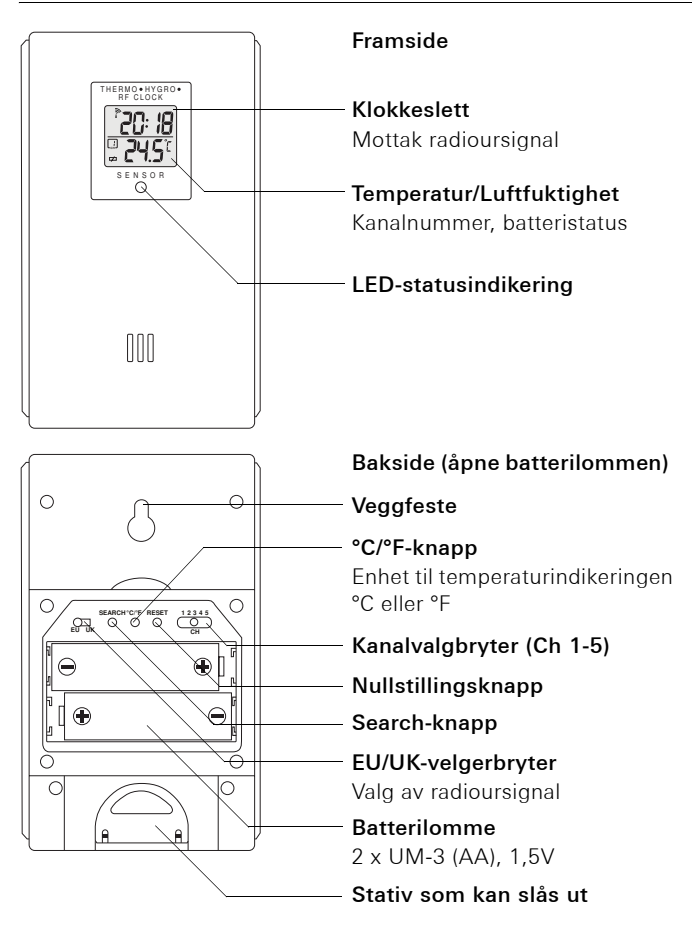

På baksiden av den trådløse føleren:

- 1. Løsne skruene på batterilommen og åpne den.
- Stilleinn en radiokanal (skyvebryter Ch 1-5). Ved flere trådløse følere må man stille inn forskjellige radiokanaler.

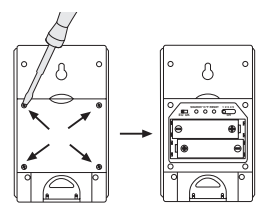

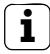

#### Utvendig føler på kanal 1

For "Snø"-indikeringen i prognoseområdet må det legges en uteføler på kanal 1.

- Fastsette radiour-signalformat (skyvebryter EU/UK). EU= Europa, UK= Storbritannia.
- 4. Legge i batterier (2 x UM-3 (AA) 1,5V). Vær oppmerksom på polariteten i batterilommen.
- Fastslå temperaturindikeringens enhet (°C eller °F) med knappen °C/°F (Gjelder kun for display-indikerngen til den trådløse føleren).
- 6. Trykk på nullstillingsknappen til display-indikeringen slukker.
- Når indikeringen vises igjen, trykker du på Search-knappen til antennesymbolet i displayet blinker.
- Nå leter den trådløse føleren etter radiour-signalet. Denne prosessen kan ta inntil 10 minutter. Prosessen er ferdig når antennesymbolet kontinuerlig viser mottakskva en: ikke signal: i svakt signal: i sterkt signal: i sterkt signal: i svakt signal: i sterkt signal: i sterkt signal

Hvis det fortsatt ikke mottas noe radiour-signal, må du stille uret manuelt (se Side 20).

8. Lukk og skru fast batterilommen.

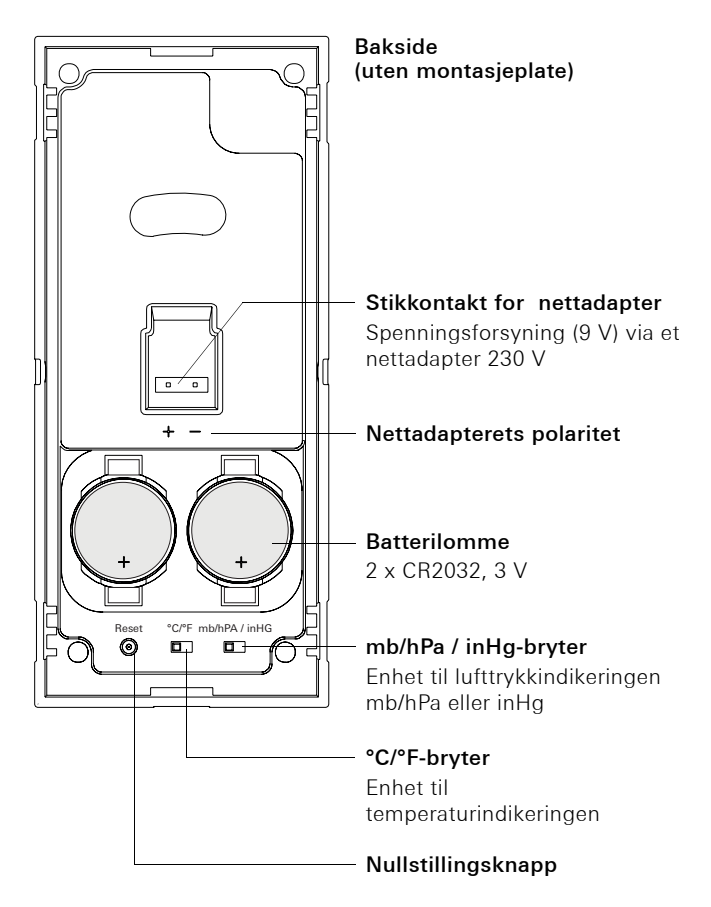

På baksiden av den trådløse værstasjonen:

- Legg inn knappeceller (2 x CR 2032 3 V) eller koble til nettadapteret som alternativt kan leveres (se Side 13). Følg den angitte polariteten.
- 2. Velg temperaturenheten med bryteren °C/°F .
- Med bryteren mb/hPa / inHg bestemmer du enheten for lufttrykkindikeringen. mb/hPa = Millibar/Hektopascal inHg = Tommer kvikksølvsøyle
- 4. Trykk på nullstillingsknappen med en spiss gjenstand.
- ✓ Den trådløse værstasjonen søker etter trådløse følere. Søket avsluttes automatisk etter 5 minutter. Hvis det skiftes til en kanal mens det søkes i temperaturluftfuktighetsområdet, indikeres søket ved at følgende symboler blinker:
- 5. Still evt. inn tid- og datoformat (se Side 21)
- 6. Tilpass evt. indikering av innetemperatur (se Side 18).

#### Søke etter trådløse følere

Søket etter trådløse følere kan startes på nytt (f.eks. etter bytting av batteri) ved å skifte til temperatur-/ luftfuktighetsområdet med **Mode** og deretter holder **Memo** og **Ch** inne i 2 sekunder.

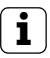

#### Tilordne en trådløs føler til flere værstasjoner

En trådløs føler kan tilordnes inntil 5 trådløse værstasjoner. Ved igangkjøring må **nullstillingsknappen** trykkes på hver trådløse værstasjon.

I⇒

#### Indikering av batteriskifte

Værstasjonen har to indikeringer for skifte av batteri.

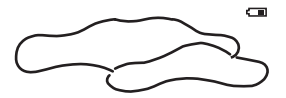

Indikeringen i værmeldings-området viser batteristatus i den trådløse værstasjonen.

Batteriindikeringen i temperatur-/ luftfuktighets-området viser batteristatus til den trådløse føleren som er valgt.

Hvis dette indikeres på den trådløse føleren ⇔ eller på værstasjonen ⊂ , må du legge inn nye batterier slik som vist under idriftsettelsen Side 4.

Når du har lagt inn de nye batteriene, trykker du på nullstillingsknappen og på Search-knappen på den trådløse føleren.

#### Nullstille værstasjonen og den trådløse føleren (Reset)

Nullstillingsknappen befinner seg på baksiden av værstasjonen eller i batterilommen til den trådløse føleren. Trykk på nullstillingsknappen hver gang du har skiftet batteri eller når apparatet reagerer på en uventet måte (f.eks. når det ikke kan opprettes radioforbindelse til den trådløse føleren).

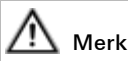

Når du trykker på nullstillingsknappen nullstilles alle innstillingene på værstasjonen til standardverdiene, i tillegg går all lagret informasjon (f.eks. min.-/maks.-verdier) tapt.

## i

#### Teste signaloverføring

Før den endelige montasjen, må man forsikre seg om at plasseringen av den/de trådløs(e) følerne og den trådløse værstasjonen gir feilfri signaloverføring.

Betingelser for optimal drift:

- For å få en optimal avlesing installeres den trådløse værstasjonen i øyehøyde (ca.1,70 m).
- Den trådløse føleren må plasseres utendørs beskyttet mot kraftig vær.

Direkte sollys, regn eller sne kan forfalske måleresultatet til den utvendige føleren.

 Plasser den trådløse føleren i en omkrets på maks. 100 meter (frittstående felt) fra den trådløse værstasjonen. Den oppgitte rekkevidden er rekkevidden til det frie feltet, dvs. rekkevidden ved visuell kontakt mellom den trådløse føleren og den trådløse værstasjonen.

l praksis er det imidlertid vegger, tak osv. mellom sender og mottaker, slik at rekkevidden reduseres tilsvarende.

- Plasser den trådløse føleren i tilstrekkelig avstand fra metallgjenstander eller elektroniske gjenstander.
- Kulde (f.eks. ved drift om vinteren) har negativ virkning på batterispenningen; det kan føre til mindre rekkevidde.
- Den trådløse overføringen fra den trådløse føleren til den trådløse værstasjonen arbeider i 433 MHz-området som også benyttes av andre apparater. Dermed kan det oppstå innskrenkinger i driften og rekkevidden.

#### Montering av den trådløse værstasjonen

Den trådløse værstasjonen kan monteres med eller uten ramme . Ved montering på en innfellingsboks (ved drift med nettadapter) må værstasjonen monteres med ramme.

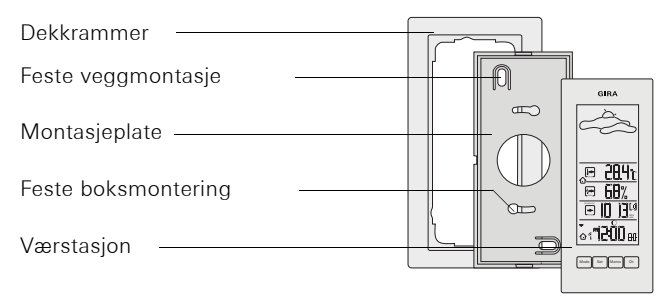

I det følgende blir montering med dekkramme beskrevet. For rammefri montering går du fram på samme måte:

#### Veggmontasje

- 1. Bestem montasjested og merk av festehullene.
- 2. Bor festehull og sett inn plugg.
- 3. Fest montasjeplaten med dekkrammen på veggen med to skruer.
- Stikk værstasjonen på montasjeplaten og la den gå i lås.

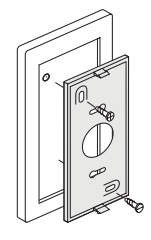

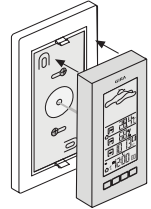

#### Boksmontering

- 1. Koble nettadapteret til 230 V (se Side 13).
- 2. Sett montasjeplaten sammen med dekkrammen på innfellingsboksen.
- 3. Fest montasjeplaten på bæreringen til innfellingsboksen med to skruer.
- 4. Koble til pluggklemmen og stikk den på kontakten til den trådløse værstasjonen.
- Stikk værstasjonen på montasjeplaten og la den gå i lås.

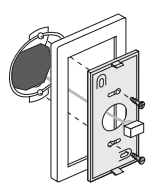

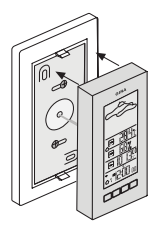

#### Demontering av den trådløse værstasjonen

Slik åpner du den trådløse værstasjonen:

- Trykk den nedre låsehaken på den trådløse værstasjonen forsiktig loddrett oppover med en skrutrekker.
- 2. Ta samtidig værstasjonen av montasjeplaten.

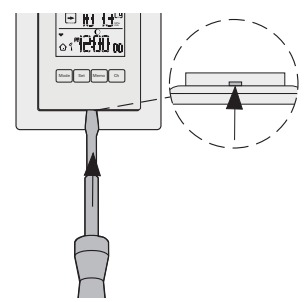

#### Montasje av den trådløse føleren

Forsøk å finne et egnet sted til den trådløse føleren:

Direkte sollys, regn eller sne kan ha negativ virkning på måleresultatet.

Den trådløse føleren kan verken settes eller henges opp.

#### Plassering

- 1. Slå ut og fest stativet på baksiden av den trådløse føleren
- 2. Plasser den trådløse føleren på et egnet sted.

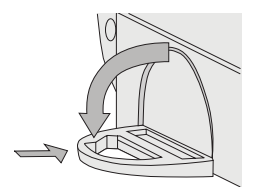

#### Opphenging

På opphengsøyet på baksiden av den trådløse føleren kan den henges opp på en skrue.

- 1. Skru skruen (ikke inkludert) inn i veggen på stedet du ønsker.
- Heng den trådløse føleren med opphengsøyet på baksiden på skruen.

#### Drift av den trådløse værstasjonen med nettadapteret

## \Lambda Merk

Innbygging og montering av elektriske apparater må kun utføres av autorisert elektroinstallatør.

Den trådløse værstasjonen kan drives på 230 V med det ekstra nettadapteret som fås som ekstrautstyr.

Forutsetningen er at den trådløse værstasjonen monteres på en innfelt boks (anbefaling: dyp boks).

Nettadapteret kobles til på følgende måte:

- 1. Koble nettadapteret til 230 V.
- 2. Koble egnet ledning til 9 V-utgangen på nettadapteret.
- 3. Plugg pluggklemmen til denne ledningen.
- Plugg pluggklemmen til tilkoblingene på baksiden av den trådløse værstasjonen . Overhold polariteten som er preget inn på værstasjonen under tilkoblingen.
- Korrekt tilkobling av nettadapteret indikeres ved at pluggsymbolet mangler i værmeldings-området.

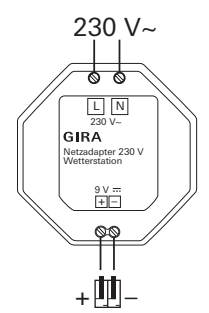

### Batterier og nettadapter

Parallelt med nettadapteret kan man legge batterier i den trådløse værstasjonen. Disse brukes til sammenkobling ved eventuelle strømutfall.

#### Betjening av den trådløse værstasjonen

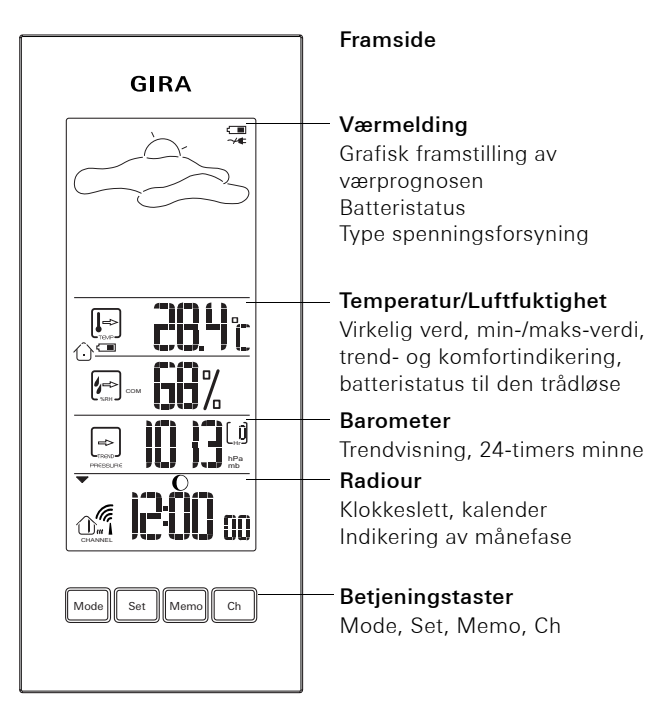

#### Tastenes hovedfunksjoner

- Modus beveger pilen ▼ for å velge område "Temperatur/luftfuktighet", "Barometer", "Radiour".
   ▼ under område-skillelinjen = aktivt område
- Set for å endre innstillingsverdier
- Memo for å hente fram lagrede verdier
- Ch for å velge de trådløse følerne

#### Værmelding

Værstasjonen gjennomfører en værmelding for de neste 12 til 24 timene i en omkrets på 30 - 50 km. Denne prognosen er basert på lufttrykk-trendmålinger.

I det øvre området vises det spådde været med animerte symboler.

|                                                                                                    | Dag<br>(kl. 6.00 - 18.00) | Natt<br>(kl. 18.00 - 6.00)                       |
|----------------------------------------------------------------------------------------------------|---------------------------|--------------------------------------------------|
| Sol/Klart                                                                                                    | Ą                         | * ( <b>*</b> * * * * * * * * * * * * * * * * * * |
| Lettskyet                                                                                                    | Č,                        | *                                                |
| Skyet                                                                                                    |                           | $\sum$                                           |
| Regn                                                                                                    |                           |                                                  |
| Snø<br>Hvis det er en<br>temperatur på 2°C<br>eller lavere på den<br>trådløse føleren på<br>kanal 1, indikeres det<br>regn i stedet for snø. | ** *                      | *                                                |

#### Temperatur/Luftfuktighet

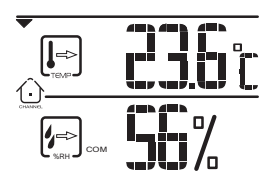

Den trådløse værstasjonen kan indikere følgende informasjon for hver trådløs føler som er tilordnet:

- Aktuell, minimums- og maksimumsverdier til temperatur og relativ luftfuktighet (i prosent).
- Komfortsone (WET, COM, DRY) og trendsymboler (stigende, fallende, jevn).

#### Vise temperatur og luftfuktighet til de trådløse følerne

De enkelte trådløse følerne kan velges manuelt for f.eks. å indikere utetemperaturen:

- Trykk Mode til ▼ befinner seg i temperatur-/luftfuktighetsområdet.
- Med Ch velger du mellom den innvendige indikeringen og de trådløse følerne (kanal 1 til 5).

#### Starte automatisk uthenting av de trådløse følerne

De trådløse følerne kan hentes fram automatisk. Dataene til hver trådløs føler vises i tre sekunder.

Den automatiske framhentingen startes på følgende måte:

- Trykk Mode til ▼ befinner seg i temperatur-/luftfuktighetsområdet.
- 2. Hold Ch inne i fem sekunder.
- ✓ Dataene til de trådløse følerne vises etter hverandre.

#### Avslutte automatisk framhenting

Slik avslutter du automatiske framhenting:

1. Trykk Mode til ▼ befinner seg i temperatur-/luftfuktighets-

området.

2. Trykk kort på Ch.

#### Vise minimums-/maksimumsverdier

Den trådløse værstasjonen lagrer temperaturens minimums- og maksimumsverdier og luftfuktigheten. Disse verdiene kan hentes fram på denne måten:

- Trykk Mode til ▼ befinner seg i temperatur-/luftfuktighetsområdet.
- Med Ch velger du innetemperaturen eller ønsket trådløs føler (kanal 1 til 5).
- 3. Med **Memo** skifter du mellom maksimums- og minimumsverdiene og de aktuelle verdiene.

De aktuelle verdiene vises igjen 10 sekunder etter det siste tastetrykket.

#### Slette minimums-/maksimumsverdier

Minimums- og maksimumsverdiene slettes på følgende måte:

- 1. **Trykk Mode** til ▼ befinner seg i temperatur-/luftfuktighetsområdet.
- Med Ch velger du innetemperaturen eller ønsket trådløs føler (kanal 1 til 5).
- 3. Med Memo skifter du til maksimums- eller minimumsverdien.
- 4. Hold Memo inne i to sekunder.
- ✓ Minnet er slettet, gjeldende målte verdier vises.

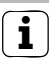

### Merk

Under sletting blir kun de lagrede minimums- og maksimumsverdiene til den viste kanalen slettet.

#### Kalibrere indikeringen av innetemperaturen

Den viste innetemperaturen kan avvike fra den virkelig romtemperaturen, dette er avhengig av hvor den trådløse værstasjonen er montert.

Visningen av innetemperaturen kan tilpasses i trinn på 1° +/- 10°:

- Trykk Mode til ▼ befinner seg i temperatur-/luftfuktighetsområdet.
- 2. Velg visning av innetemperaturen med Ch.
- 3. Hold Set inne til temperaturindikeringen blinker.
- ✓ Gjeldende målt temperatur viser 10 °.
- 4. Med Set øker du temperaturindikeringen med 1°.
- 5. Bekreft innstilt temperatur med **Mode**.

#### Velge målenhet til temperaturindikeringen

Temperaturen kan vises i °C eller °F.

 Velg ønsket enhet med skyvebryteren (°C/°F) på baksiden av den trådløse værstasjonen.

#### Komfort-indikering

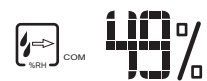

l tillegg til å vise luftfuktigheten i %, vises såkalte komfortsoner. Følgende betingelser gjelder for disse:

| Sone | Temperatur              | Luftfuktighet |
|------|-------------------------|---------------|
| DRY  | vilkårlig               | < 40 %        |
| COM  | 20 - 25 °C (68 - 77 °F) | 40 - 70 %     |
| WET  | vilkårlig               | > 70 %        |

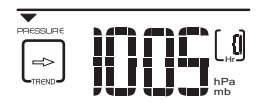

Værstasjonen viser det aktuelle lufttrykket og tegner opp svingninger i lufttrykket for å kunne gjennomføre en værmelding.

#### Vise luftrykkhistorikk

Værstasjonen lagrer det målte lufttrykket de siste 24 timene. Disse verdiene blir hentet fram på følgende måte:

- 1. Trykk Mode til ▼ befinner seg i barometer-området.
- Velg de enkelte måleverdiene med Memo.
  viser tidspunktet for målingen.
- ✓ Det aktuelle lufttrykket vises igjen ca. 10 sekunder etter det siste tastetrykket.

#### Velge målenhet til lufttrykket

Lufttrykket kan vises enten i mb/hPa eller i inHg . Enheten stilles inn med skyvebryteren (mb/hPa / inHg) på baksiden av den trådløse værstasjonen.

#### Stille inn geografisk høyde

Høydeplasseringen brukes til å beregne det relative lufttrykket i forhold til havoverflaten i forhold til det absolutte lufttrykket på stedet. Denne relative verdien er viktig som referansestørrelse for f.eks. å kunne tolke værmeldinger som refererer til den relative fuktigheten.

Den geografiske høyden der du bor (du finner den på et turkart) stilles inn på følgende måte:

- 1. Trykk Mode til ▼ befinner seg i barometer-området.
- 2. Hold Mode inne til den aktuelle innstilte høyden vises.
- Med Set stiller du inn høyden i trinn på 10 meter (-100 til 2500 m).
- 4. Bekreft prosessen med Mode.

#### Radiour

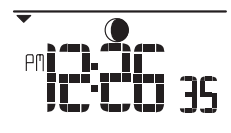

Den trådløse føleren stiller automatisk inn klokkeslett og dato med offisielle tidssignaler fra Mainflingen (i nærheten av Frankfurt/Main) eller Rugby (Storbritannia). Tidssignalene blir mottatt av den trådløse føleren når den befinner

seg i en omkrets på ca. 1500 km fra tidssignalsenderen og formidler dem videre til den trådløse værstasjonen.

Det første mottaket kan ta 2-10 minutter og blir startet på den trådløse føleren etter at du har trykket Searach-tasten. Hvis mottaket er avsluttet, blinker ikke antennesymbolet lenger.

Hvis det ikke er mulig å synkronisere klokkeslettet automatisk, kan klokkeslettet stilles inn manuelt på værstasjonen.

#### Manuell innstilling av klokkeslett og dato

### **i**

Merk

Når det ikke er mulig å motta det offisielle tidssignalet, kan klokkeslett og dato stilles inn manuelt. I så fall må radiourfunksjonen deaktiveres først.

#### Deaktivere radiourfunksjonen

- 1. Trykk Mode til ▼ vises i ur-området.
- 2. Trykk Mode og Set til symbolet forsvinner.

#### Aktivere radiourfunksjonen

- 1. Trykk Mode til ▼ vises i ur-området.
- 2. Trykk Set til symbolet i vises.

#### Stille inn klokke, dato og språk

- 1. Trykk Mode til ▼ vises i ur-området.
- 2. Hold Mode inne til tidssoneutligningen blinker.
- 3. Still inn tidssoneutligningen med **Set** (+/- 23 timer) og bekreft med **Mode**.
- 4. Utfør de følgende innstillingene nøyaktig på samme måte. Still inn med **Set** og bekreft med **Mode**:
  - Tidsformat (24 hr/12 hr)
  - Timer og minutter
  - År
  - Datoformat måned/dag (M D) eller dag/måned (D M)
  - Måned og dag
  - Språk: Det valgte språket bestemmer ukedagsvisningen. Man kan velge mellom språkene (E) engelsk, (D) tysk, (F) fransk, (I) italiensk og (S) spansk.

#### Skifte mellom visning av dato og tid

Den trådløse værstasjonen kan vise klokkeslett eller dato på fire måter:

- Klokkeslett med sekunder
- Klokkeslett med ukedag
- Klokkeslett med tidssoneutligning
- Kalender

Visningen stilles om på følgende måte:

- 1. Trykk Mode til ▼ vises i ur-området.
- 2. Velg ønsket visning med Set.

#### Trendvisning

For å vise temperatur, fuktighet og lufttrykk, vises trenden ved hjelp av følgende symboler:

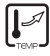

stigende

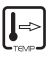

konstant

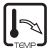

synkende

#### Indikering av månefase

Værstasjonen beregner den tilsvarende månefasen ved hjelp av datoen:

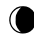

nedadgående måne Nvmåne

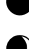

) oppadgående måne

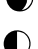

oppadgående måne (første kvartal)

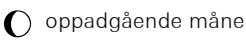

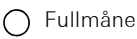

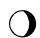

) nedadgående måne

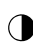

nedadgående måne (siste kvartal)

#### Hussymboler

Hussymbolet i temperatur-/luftfuktighetsområdet gir informasjon om valgt kanal og mottaksstatus:

| ৻৾৾৽৻ঢ়৽৻৾৾ | Værstasjonen søker etter trådløse følere.                                                         |
|-------------|---------------------------------------------------------------------------------------------------|
| ⊕→⊕→⊕       | Den trådløse føleren på kanal 1 overfører data.<br>(Nummeret på den trådløse føleren vises.)      |
| $\bigcirc$  | Værstasjonen viser dataene til innetemperatur og<br>luftfuktighet.                                |
| Û           | Den trådløse føleren på kanal 1 blir ikke funnet. "-<br>-" vises som temperatur og luftfuktighet. |

Hussymbolet i ur-området har følgende betydning:

| CHANNEL    | Værstasjonen har kontakt til den trådløse føleren og har<br>gjennomført tidssynkroniseringen.            |
|------------|----------------------------------------------------------------------------------------------------|
|            | Værstasjonen har kontakt til den trådløse føleren, men<br>har ikke gjennomført tidssynkronisering.       |
|            | Værstasjonen har ikke kontakt med den trådløse føleren,<br>men har gjennomført tidssynkroniseringen.     |
|            | Værstasjonen har ikke kontakt med den trådløse føleren,<br>og har ikke gjennomført tidssynkroniseringen. |
| $\bigcirc$ | Værstasjonen kan ikke opprette forbindelse til den<br>trådløse føleren.                                  |

#### Tekniske data

#### Værstasjon

Mål (H x B x D): Temperatur Måleområde: Måletrinn: Målenhet: Relativ luftfuktighet Måleområde: Måletrinn: Barometer Måleområde:

Måleenhet: Høydetilpasning: Kanalnummer Batterier:

#### Trådløs føler

Mål (H x B x D): Temperatur Måleområde: Måletrinn Målenhet: Relativ luftfuktighet Måleområde: Måletrinn: Sendefrekvens: Rekkevidde: Kanalnummer: Batterier: 126 x 55 x 19 mm

-5 °C til 50 °C (23 °F til 122 °F) 0,1 °C (0,2 °F) °C eller °F

25 % til 95 % 1 %

700 mb/hPa til 1050 mb/hPa (20,67 til 31,01 inHg) mb/hPa eller inHg -100 til 2500 meter 1, 2, 3, 4 eller 5 2 x CR 2032 3 V

116 x 70 x 24 mm

-20 °C til 60 °C (-4 °F til 140 °F) 0,1 °C (0,2 °F) °C eller °F

25 % til 95 % 1 % 433 MHz 100 meter (frittstående felt) 1, 2, 3, 4 eller 5 2 x UM-3 (AA) 1,5 V

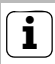

### Stell

Bruk en fuktig, myk og ren klut til å rengjøre den trådløse værstasjonen.

Unngå å tørke av displayet på den trådløse værstasjonen for ofte. I så fall kan displayet bli midlertidig misfarget. Denne misfargingen forsvinner av seg selv etter kort tid.

#### Garanti

Vi gir garanti i henhold til lovfestede bestemmelser.

Send apparatet fraktfritt sammen med en feilbeskrivelse til vår sentrale kundeservice.

Gira Giersiepen GmbH & Co. KG Service Center Dahlienstraße 12 42477 Radevormwald Gira Giersiepen GmbH & Co. KG Elektroinstallasjonssystemer Postfach 1220 42461 Radevormwald Tyskland Tlf. +49(0)21 95 - 602 - 0 Faks +49(0)21 95 - 602 - 339 www.gira.de info@gira.de

# **GIRA**